## ISTRUZIONI VELOCI PER ACCEDERE ALLO SHOP ERREA - HSL DERTHONA

## **Registrazione**

Per accedere allo shop on-line occorre utilizzare la url:

## http://asti.erreaclubs.com/

Una volta cliccato sul pulsante REGISTRATI, comparirà un form da compilare. La prima voce richiesta è

CODICE SOCIETA' SPORTIVA, a cui occorre inserire il seguente codice: E9R550

Dopo aver inserito i propri dati anagrafici:

- alla voce Disciplina sportiva occorre scegliere CALCIO
- alla voce categoria SUPPORTERS
- alla voce tipologia GIOCATORE
- alla voce ruolo GIOCATORE

A questo punto occorre scegliere una username e una password, che poi dovranno essere utilizzate per i successi accessi.

Una volta completata l'iscrizione, si riceverà alla mail indicata un messaggio di conferma iscrizione.

## Accesso allo shop

Accedendo al sito, si avranno tre pulsanti: ACQUISTA, I MIEI ORDINI, e SCHEDA GIOCATORE.

Cliccando su ACQUISTA si accederà al catalogo degli articoli ordinabili. Una volta scelto l'articolo di interesse, si potranno verificare le taglie/colori/modalità disponibili e procedere all'ordine di uno o più capi. Al termine della scelta, occorrerà cliccare su AGGIUNGI AL CARRELLO.

Solo dopo aver aggiunto al carrello gli articoli si potranno scegliere le taglie, il numero di capi desiderati e procedere alla conferma, indicando indirizzo di spedizione e metodo di pagamento.

Per la spedizione, è impostato di default l'indirizzo inserito in fase di iscrizione, e l'ordine verrà spedito presso quell'indirizzo al costo di €6,00, ma se si sceglie invece la consegna presso la SEDE SOCIETA' SPORTIVA non si pagano spese di spedizione e il materiale potrà essere ritirato, una volta consegnato, alla sede di HSL Derthona presso lo stadio F. Coppi, segreteria, da lunedì a venerdì, orario 9.30-12.30 (tel. 0131 1936035 per conferma appuntamento di ritiro).

Nella sezione I MIEI ORDINI si potrà verificare lo stato dei propri ordini, mentre nella sezione SCHEDA GIOCATORE potranno essere aggiornati i propri dati di iscrizione.

Per approfondire ulteriori specifiche funzionalità, potrà essere consultato il manuale utente di Errea Team Smart, disponibile al link:

https://adm.erreaclubs.com/assets/common/file/Manuale\_Utente\_2.1.pdf